- CONDTROL
- **EN** Thermal imager
- DE Wärmebildkamera
- **RU** Тепловизор

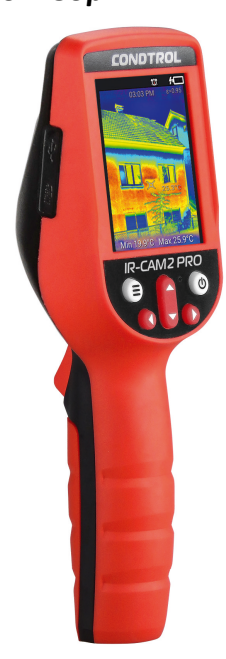

# **IR-CAM2 PRO**

- EN User manual
- **DE Bedienungsanleitung RU** Руководство поэксплуатации
- ΕN

## Thermal imager IR-CAM2 PRO

1-2

3-4

5-6

User manual

Congratulations on your purchase of thermal imager CONDTROL IR-CAM2 PRO.

Safety instructions provided in this user manual should be carefully read before you use the product for the first time.

#### SAFETY REGULATIONS

Attention! This user manual is an essential part of your device. It should be read carefully before you use the product for the first time. If the product is given to someone for temporary use, be sure to enclose user manual to it

Do not misuse the product.

- Store the product beyond reach of children and unauthorized people

- It is prohibited to disassemble or repair the product yourself. Entrust product repair to gualified personnel and use original spare parts only.

- Do not use the product in explosive environment, close to flammable materials.

- Protect the product from exposure to high temperature, for example, prolonged heating in the sun, fire, water and moisture

- Charge the battery by the charging cable included in the delivery package.

#### FUNCTIONS/APPLICATIONS

Thermal imager IR-CAM2 PRO CONDTROL is designed to measure surface temperature and visualize temperature distribution on the surface of investigated object by noncontact method.

The product allows to capture visible light and infrared images along with measured/additional data and store them on memory card for subsequent data analysis and to generate reports.

#### DELIVERY PACKAGE

Thermal imager IR-CAM2 PRO - 1 pc. USB-C cable – 1 pc. User manual – 1 pc Hard case – 1 pc.

| Display                                                       | Touchscreen color LCD 2,8"                                    |
|---------------------------------------------------------------|---------------------------------------------------------------|
| Resolution of infrared image                                  | 220*160 (35200) pixels                                        |
| Resolution of visible light image                             | 0,2 mega pixels                                               |
| View angle                                                    | Horizontal: 35.4°<br>Vertical: 26.8°                          |
| Shortest focal distance                                       | 4 mm                                                          |
| Optical resolution                                            | 56:1                                                          |
| Thermal sensitivity                                           | 0.07 °C                                                       |
| Range of temperature<br>measurement                           | -10 °C+330 °C                                                 |
| Absolute accuracy of<br>temperature measurement<br>-10°C100°C | ±2 °C                                                         |
| Relative accuracy of<br>temperature measurement<br>100°C330°C | ±2 %                                                          |
| Emissivity                                                    | 0.11.0                                                        |
| Screen refresh rate                                           | 8 Hz                                                          |
| Wavelength range                                              | 7.8um14 μm                                                    |
| Focal distance                                                | Fixed                                                         |
| Image modes                                                   | 3 modes: IR, visible light, IR and visible light image fusion |
| Internal memory                                               | 1 Gb with ability to save to PC via USB                       |
| External memory*                                              | Up to 64 Gb (microSD card slot)                               |
| Image format                                                  | BMP, JPEG                                                     |
| Video format                                                  | MP4                                                           |
| Batteries                                                     | 3,7B Li-ion 3200 mAh<br>rechargeable battery                  |
| Battery life                                                  | 4 h                                                           |
| Automatic shutdown                                            | Adjustable                                                    |
| Operating temperature                                         | -10 °C+50 °C                                                  |
| Storage temperature                                           | -20 °C+60 °C                                                  |

TECHNICAL SPECIFICATIONS

Display

#### 0,26 kg Weight \*not included in the delivery package

PRODUCT DESCRIPTION

Storage humidity

mensions

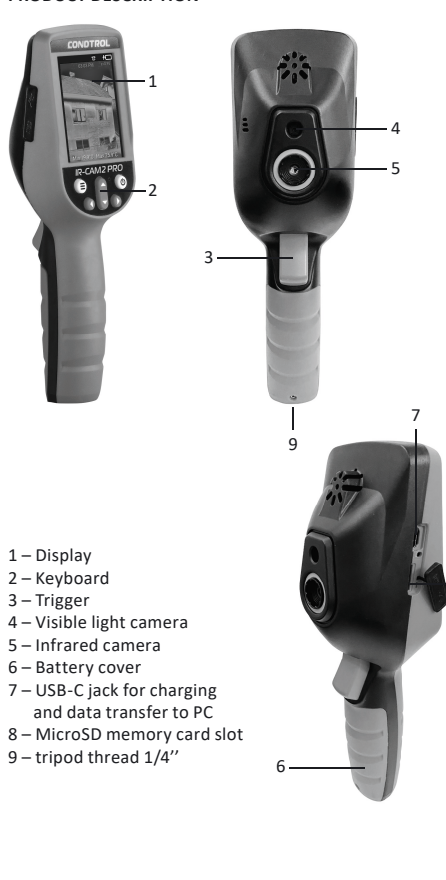

10%...80%

220\*69\*70 mm

# Display

#### Functions of buttons

(0)

U

trigge

Enter menu/exit menu/return to the previous  $(\equiv)$ screer

> Switch on/switch off the device/switch on LCD backlight/select menu item

1 – Indication

3 – Time

4 – Crosshair

5 – Temperature

6 – Minimal and

maximal

in the crosshair

temperature of

measured object

of battery

charge level

2 – Emissivity value

**Display modes** 

Move cursor to the left/adjustment of value in menu/select filter of infrared radiation

Move cursor to the right/ adjustment of value in menu /zoom in/zoom out

Move cursor up/adjustment of value in menu

Move cursor down/adjustment of value in menu

Capture image/video\*/confirm settings in the

### \*Press and hold

#### **Touch screen**

Beside keyboard and trigger, the thermal imager can be controlled via touch screen. To change the settings or activate functions in the menu, tap on required part on the screen.

#### OPERATION

Switch on/off

confirm

Battery charging The device is powered by the built-in rechargeable Li-ion 3200

mAh battery Charge the battery before using thermal imager for the first

time 1) Take USB-C cable and insert the USB connector into power

source. 2) Insert USB-C connector into the power jack in thermal

imager

3) Symbol f 💷 will remain on the display while charging. It takes 5-6 hours to fully charge the battery. 4) As soon as the battery is fully charged, the symbol

power source. It is ready for use.

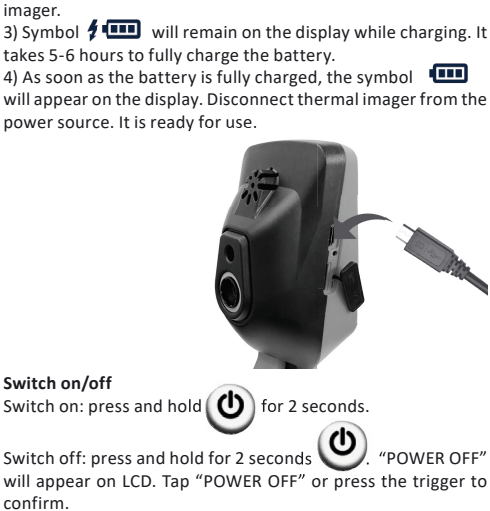

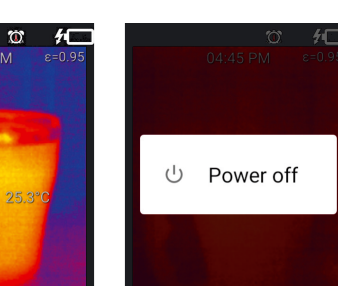

| The device              | e has 3 image modes:                                                                                                    |                                                            | <b>/</b> , <b>/</b> , <b>/</b>                                      |
|-------------------------|----------------------------------------------------------------------------------------------------|------------------------------------------------------------|---------------------------------------------------------------------|
| 12:28                   | H         H         H | setting. To confirm the sett<br>press button<br>exit menu. | ing short press the trigger. Short to return to previous screen and |
|                         |                                                                                                    | Display brightness<br>Enter the menu.                      | DISPLAY BRIGHTNESS                                                  |
| Visible ligh            | Min 26.9°C Max 36.9°C Min 24.9°C Max 36.9°C Min 24.9°C Max 36.9°C to timage IR- and visible light IR image                                                                                                    |                                                            |                                                                     |
| Press                   | , v to select image mode.                                                                                                    | to select menu item                                        | 38 %                                                                |
|                         | v. 0.5.2 MENU 2/ III                                                                                                    | and short press the trigger.                               |                                                                     |
| Switch on               | the device. Short                                                                                                    | Press buttons                                              |                                                                     |
| press (E                |                                                                                                    | and <b>v</b> to adjust the brightness of the display.      |                                                                     |
| Menu item               | has are described in                                                                                                    | Short press the trigger to c                               | onfirm the setting and return to                                    |
|                         |                                                                                                    | Date and time                                              |                                                                     |
|                         | 兴 📼 🔊                                                                                                    | Open the menu.                                             | DATE AND TIME                                                       |
|                         | Display brightness                                                                                                    |                                                            |                                                                     |
| Symbol                  | Description                                                                                                    | to select menu item                                        |                                                                     |
|                         |                                                                                                    |                                                            | 2020/11/13                                                          |
| U                       | Display brightness                                                                                                    | and short press the trigger.<br>Date and time format:      | 03:51 PM                                                            |
| $\odot$                 | Date and time                                                                                                    | - year/month/date<br>- hour/minute /time of the            |                                                                     |
|                         |                                                                                                    | day (AM/PM) Press buttons                                  |                                                                     |
| (0)                     | Display backlight timer                                                                                                    | and to adjust the v                                        | alue. Press buttons                                                 |
| $\overline{\mathbf{m}}$ | Color temperature alarm                                                                                                    | and to proceed                                             | with adjustment of next/previous                                    |
|                         |                                                                                                    | to the previous screen. Shor                               | rt press button                                                     |
|                         | Automatic image capturing when set temperature limit is exceeded                                                                                                    | the menu.                                                  | e                                                                   |
| ℃∕₀₣                    | Measurement unit (°C/°F)                                                                                                    | Display backlight timer<br>To save battery power it        | <i>*</i>                                                            |
|                         |                                                                                                    | is possible to adjust the<br>display backlight timer.      | AUTO-OFF TIMER                                                      |
| 3                       | Emissivity                                                                                                    | Enter the menu.<br>Press buttons                           | MIN                                                                 |
|                         | Photo and video gallery                                                                                                    | to select the menu item                                    | 30                                                                  |
|                         |                                                                                                    | and short press the                                        |                                                                     |
| JPG                     | Image file format                                                                                                    | trigger.                                                   |                                                                     |
| <b>P</b> <sup>°</sup>   | Reset to factory settings                                                                                                    | Press buttons                                              | ment of display backlight timer in                                  |
| RESET                   |                                                                                                    | minutes (MIN) or seconds (SI                               | EC). Press buttons and                                              |
|                         | Color palettes                                                                                                    | to adjust display                                          | backlight timer.                                                    |
|                         |                                                                                                    | Press the trigger to confirm t                             | he setting and return to menu.                                      |
|                         | Deleted Images/videos                                                                                                    | Short press button 🖲                                       | to exit the menu.                                                   |
| MAX                     | MAX/MIN temperature points                                                                                                    | Minimal timer running perio<br>Minimal timer running perio | d – 30 seconds.<br>d – 30 minutes.                                  |
|                         |                                                                                                    | As soon as the timer running automatically switched off. T | period is over, display backlight is<br>The device remains on.      |
| •REC                    | Video record mode                                                                                                    | Short press button                                         | to switch on the display backlight.                                 |
| <b>S</b>                | Cast screen to TV                                                                                                    | <b>Color temperature alarm</b><br>Enter the menu.          |                                                                     |
|                         | Software update                                                                                                    | Press buttons                                              | HI-TEMPERATURE                                                      |
|                         |                                                                                                    | to select the menu item                                    |                                                                     |
|                         | Image alignment                                                                                                    | and press the trigger.<br>By default, this function is     | LOW-TEMPERATURE                                                     |

Press buttons to select menu item which must be adjusted. Selected item will be framed in yellow. To edit the settings of particular menu item short press the trigger.

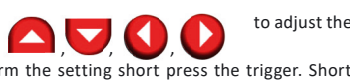

Press buttons

to adjust the

Press and hold the trigger for 1 second to set the minimal and maximal temperature limit beyond which

color alarm appears on the display. Press buttons And

to select adjustment of maximal temperature (HI-TEMPERATURE) and/or minimal temperature (LOW TEMPERATURE).

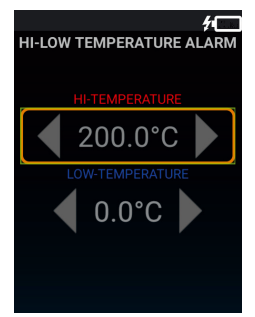

Press buttons **()** and **()** to adjust the values of both temperatures.

Short press the trigger to confirm the setting and return to menu. Short press button 🖲 to exit the menu. Symbol of

this mode will appear on the display.

If the temperature of the object rises above the maximal temperature during the measurement, the upper information panel on the display turns red:

If the temperature of the object falls below the minimal temperature during the measurement, the upper information panel on the display turns blue.

To disable this function enter the menu, select the menu item

(and short press the trigger. Press and hold the trigger for 1 second. The function will be disabled.

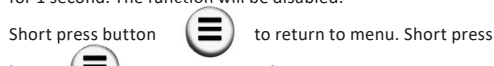

button (=) once again to exit the menu.

Automatic image capturing when set temperature limit is exceeded Enter the menu

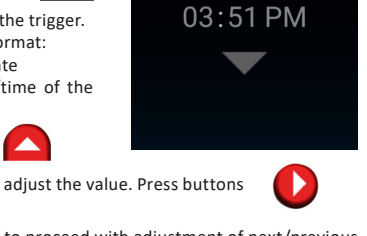

disabled.

Press buttons

 $\square$ 

disabled.

saved in the gallery.

captured (Duration).

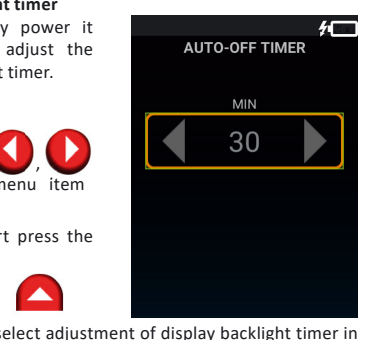

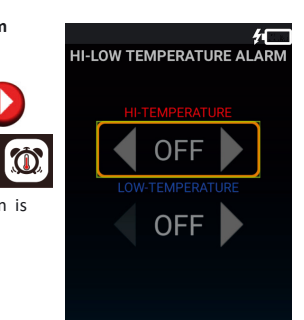

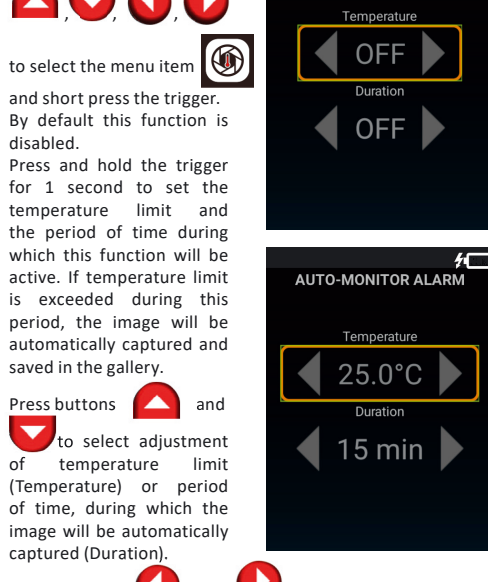

AUTO-MONITOR ALARM

and Ų Press huttons to adjust each value. It is possible to set such periods of time - 15 min, 30 min, 45 min, 60 min 90 min 120 min

Short press the trigger to confirm the setting and return to the

menu. Short press button (=) to exit the menu. Symbol of

will appear on the display.

If the temperature of the measurement object exceeds the temperature limit within set period of time, the device will automatically capture the image and save it in the gallery.

To disable this function, enter the menu, select menu item and short press the trigger. Press and hold the trigger

for 1 second.

menu

this function

The function will be disabled. Short press button (=) to

return to menu. Short press ( once again to exit the

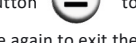

1

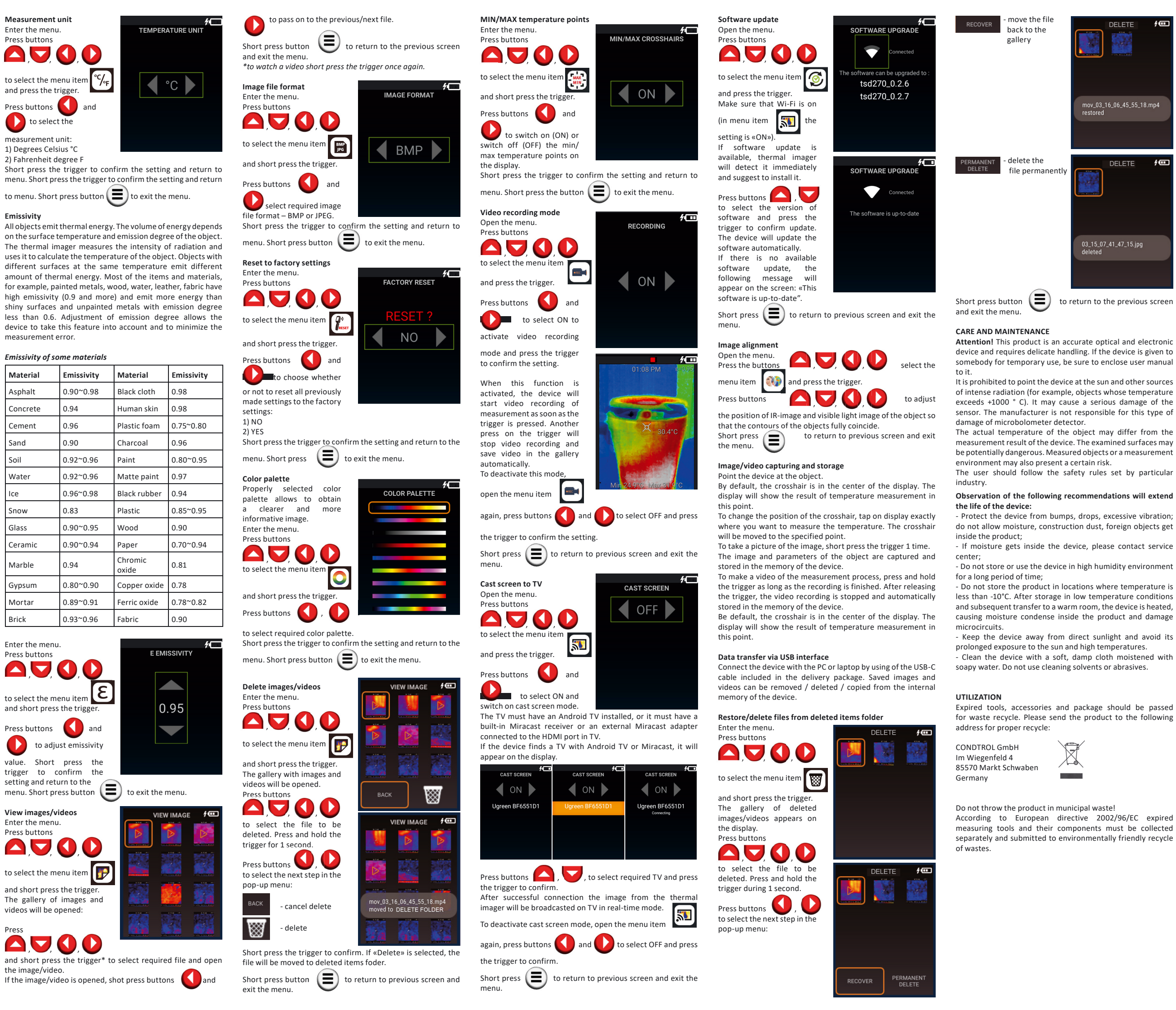

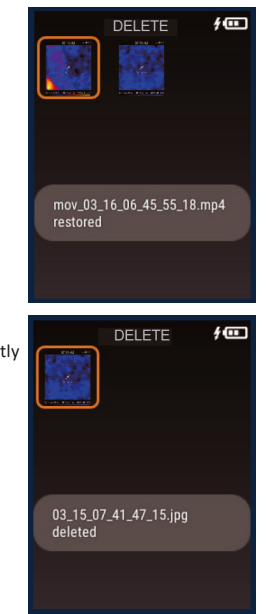

to return to the previous screen

Attention! This product is an accurate optical and electronic device and requires delicate handling. If the device is given to somebody for temporary use, be sure to enclose user manual

of intense radiation (for example, objects whose temperature exceeds +1000  $^\circ$  C). It may cause a serious damage of the sensor. The manufacturer is not responsible for this type of

measurement result of the device. The examined surfaces may be potentially dangerous. Measured objects or a measurement

do not allow moisture, construction dust, foreign objects get

- If moisture gets inside the device, please contact service

- Do not store or use the device in high humidity environment

less than -10°C. After storage in low temperature conditions and subsequent transfer to a warm room, the device is heated. causing moisture condense inside the product and damage

- Clean the device with a soft, damp cloth moistened with

for waste recycle. Please send the product to the following

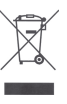

According to European directive 2002/96/EC expired measuring tools and their components must be collected

#### WARRANTY

All CONDTROL GmbH products go through post-production control and are governed by the following warranty terms. The buyer's right to claim about defects and general provisions of the current legislation do not expire.

1) CONDTROL GmbH agrees to eliminate all defects in the product, discovered during the warranty period, that represent the defect in material or workmanship in full volume and at its own expense.

2) The warranty period is 24 months and starts from the date of purchase by the end consumer (see the original supporting document)

3) The warranty doesn't cover defects resulting from wear and tear or improper use, malfunction of the product caused by failure to observe the instructions of this user manual, untimely maintenance and service and insufficient care, the use of non-original accessories and spare parts. Modifications in design of the product relieve the seller from responsibility for warranty works. The warranty does not cover cosmetic damage, that doesn't hinder normal operation of the product. 4) CONDTROL GmbH reserves the right to decide on replacement or repair of the device.

5) Other claims not mentioned above, are not covered by the warranty.

6) After holding warranty works by CONDTROL GmbH warranty period is not renewed or extended.

7) CONDTROL GmbH is not liable for loss of profit or inconvenience associated with a defect of the device, the rental cost of alternative equipment for the period of repair.

This warranty applies to German law except provision of the United Nations Convention on contracts for the international sale of goods (CISG).

In warranty case please return the product to retail seller or send it with defect description to the following address:

CONDTROL GmbH Im Wiegenfeld 4 85570 Markt Schwaben Germany

## Wärmebildkamera IR-CAM2 PRO

#### Bedienungsanleitung

Herzlichen Glückwunsch zum Kauf Ihrer Wärmebildkamera CONDTROL IR-CAM2 PRO.

Die Sicherheitshinweise finden Sie am Ende der deutschen Anleitung. Bitte lesen Sie diese sorgfältig durch, bevor Sie das Gerät das erste Mal verwenden

#### SICHERHEITSHINWEISE

Vorsicht! Die Bedienungsanleitung ist Bestandteil des Gerätes. Vor Gebrauch des Gerätes lesen Sie bitte die beiliegende Bedienungsanleitung sorgfältig durch. Bei der Übergabe des Gerätes zur zeitweiligen Nutzung legen Sie bitte diese Anleitung bei

- Missbrauchen Sie das Gerät nicht

- Das Gerät soll außerhalb der Reichweite von Kindern und Dritten verwendet und aufbewahrt werden.

- Nehmen Sie das Gerät nicht selbstständig auseinander und reparieren es nicht. Die Reparatur darf nur durch qualifiziertes Fachpersonal erfolgen, das originale Ersatzkomponenten einsetzt.

Verwenden Sie das Gerät nicht in einer explosionsgefährdeten Umgebung, wie in der Nähe von leicht entflammbaren Stoffen. - Schützen Sie das Gerät vor hohen Temperaturen, dauerhafter Sonnenbestrahlung, Feuer, Wasser und Feuchtigkeit. - Zum Aufladen des Geräts verwenden Sie nur das mitgelieferte Ladekabel.

#### BESTIMMUNGSGEMÄSSER GEBRAUCH

Die Wärmebildkamera IR-CAM2 PRO CONDTROL ist zum berührungslosen Messen und zur Visualisierung der Temperaturverteilung auf Oberflächen bestimmt.

Das Gerät lässt sichtbare und infrarote (IR) Abbildungen erfassen und zusammen mit gemessenen/ zusätzlichen Daten auf der Speicherkarte für eine weitere Analyse, sowie zur Berichterstellung speichern

#### TECHNISCHE SPEZIFIKATIONEN

| Display                                            | 2,8 Zoll Farb-Touchscreen                                                         |
|----------------------------------------------------|-----------------------------------------------------------------------------------|
| Auflösung der Infrarotbilder                       | 220x160 (35200) Pixel                                                             |
| Auflösung der sichtbaren<br>Bilder                 | 0,2 Megapixel                                                                     |
| Blickwinkel                                        | horizontal: 35,4°<br>vertikal: 26,8°                                              |
| Minimaler Fokusabstand                             | 4 mm                                                                              |
| Optische Auflösung                                 | 56:1                                                                              |
| Thermische Empfindlichkeit                         | 0,07 °C                                                                           |
| Temperaturmessbereich                              | -10 °C+330 °C                                                                     |
| Absolute<br>Temperaturmessabweichung<br>-10°C100°C | ±2 °C                                                                             |
| Relative<br>Temperaturmessabweichung<br>100330°C   | ±2 %                                                                              |
| Emissionsgrad                                      | 0,11,0                                                                            |
| Bildwiederholfrequenz                              | 8 Hz                                                                              |
| Spektralbereich                                    | 7,814 μm                                                                          |
| Fokusabstand                                       | fest                                                                              |
| Betrachtungsmodi                                   | 3 Modi: IR, sichtbares Licht,<br>Überlagerung sichtbarer und<br>infraroter Bilder |
| Interner Speicher                                  | 1 Gb mit Option über USB-<br>Kabel auf PC zu übertragen                           |
| Externer Speicher*                                 | bis 64 Gb (Micro SD-<br>Kartensteckplatz)                                         |
| Dateiformat                                        | BMP, JPEG                                                                         |
| Videoformat                                        | MP4                                                                               |
| Batterien                                          | wiederaufladbare Li-Ion 3,7 V<br>3200 mAh                                         |
| Betriebsdauer                                      | 4 Stunden                                                                         |
| Automatisches Abschalten                           | einstellbar                                                                       |
| Betriebstemperatur                                 | -10 °C+50 °C                                                                      |
| Lagerungstemperatur                                | -20 °C+60 °C                                                                      |
| Relative Luftfeuchtigkeit bei<br>der Lagerung      | 10%80%                                                                            |
| Abmessungen                                        | 220*69*70 mm                                                                      |
| Gewicht                                            | 0,26 kg                                                                           |

\*gehört nicht zum Lieferumfang

## LIEFERUMFANG

Wärmebildkamera IR-CAM2 PRO – 1 Stück USB-C Kabel – 1 Stück Bedienungsanleitung – 1 Stück Transportkoffer – 1 Stück

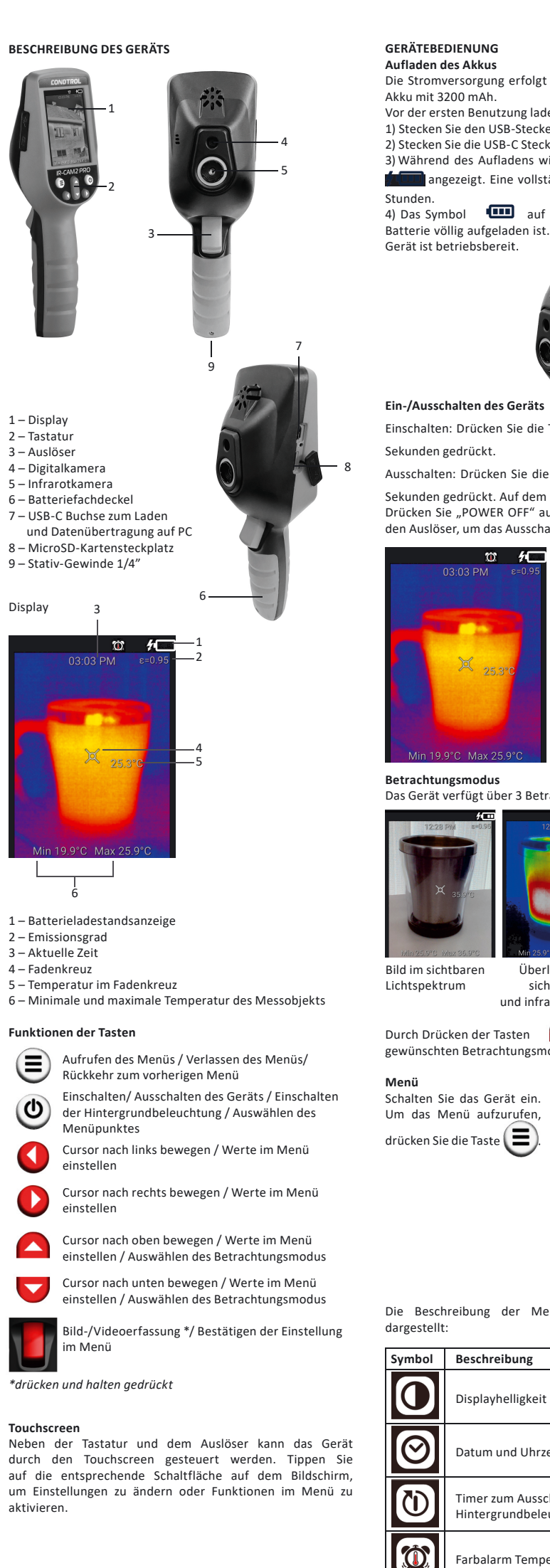

| folgt durch einen eingebauten Li-Ion                                                                                 |                                           | Automatische Bilderfassung bei der<br>Überschreitung der eingestellten                               | <b>Timer zum Ausschalten<br/>der Hintergrundbeleuchtung</b><br>Zum Einsparen von                              | AUTO-OFF TIMER                                                                             |
|----------------------------------------------------------------------------------------------------|-------------------------------------------|----------------------------------------------------------------------------------------------------|----------------------------------------------------------------------------------------------------|--------------------------------------------------------------------------------------------|
| ng laden Sie den Akku auf:<br>Stecker in eine Netzsteckdose.                                                         | ℃∕ℯϝ                                      | Temperatureinheiten                                                                                  | Akkuleistung ist im Gerät die<br>Timer–Enstellungfür Display-<br>Hintergrundbeleuchtung                       |                                                                                            |
| Stecker in die Ladebuchse des Geräts.<br>ens wird auf dem Display das Symbol<br>vollständige Akkuladung benötigt 5-6 | E                                         | Emissionsgrad                                                                                        | vorgesehen.<br>Rufen Sie das Menü auf.<br>Betätigen Sie die Tasten                                            |                                                                                            |
| auf dem Display bedeutet, dass die<br>en ist. Trennen Sie das Ladekabel. Das                                         |                                           | Bilder-/Videogalerie                                                                                 |                                                                                                    |                                                                                            |
|                                                                                                    | ВМР                                       |                                                                                                    | auszuwählen und drücken Sie                                                                                   |                                                                                            |
|                                                                                                    |                                           | Dateirormat                                                                                          | Durch Drücken der Tasten entsprechende Timerlaufzeit in I                                                     | und stellen Sie die<br>Vinuten (MIN) oder Sekunden                                         |
|                                                                                                    | RESET                                     | Zurücksetzen auf Werkseinstellungen                                                                  | (SEC) ein. Mit den Tasten<br>sie die Einstellung der auto<br>Hintergrundbeleuchtung fest                      | und legen<br>matischen Abschaltung der                                                     |
| eräts                                                                                                    | $\bigcirc$                                | Farbpalette                                                                                          | Drücken Sie den Auslöser, um die<br>Dann kehren Sie zum Menü zurü                                             | e Einstellung zu bestätigen.<br>ck.                                                        |
| in dia Tasta                                                                                                    |                                           | Gelöschte Bilder/ Videos                                                                             | Drücken Sie die Taste 📕<br>Minimale Timerlaufzeit – 30 Sek                                                    | , um das Menü zu verlassen.<br>unden                                                       |
| dem Display erscheint "POWER OFF".                                                                                   |                                           | Anzeige der Punkte mit minimaler / maximaler<br>Temperatur                                           | Maximale Timerlaufzeit – 30 Mir<br>Nach Ablauf der Timerlau<br>Hintergrundbeleuchtung autom<br>eingeschaltet. | uten<br>ufzeit schaltet sich die<br>uatisch ab. Das Gerät bleibt                           |
|                                                                                                    |                                           | Videoaufnahme                                                                                        | Drücken Sie die Taste (), un<br>einzuschalten.                                                                | ו die Hintergrundbeleuchtung                                                               |
|                                                                                                    | <b>S</b>                                  | Bildschirm auf Fernseher übertragen                                                                  | Farbalarm Temperatur<br>Rufen Sie das Menü auf.<br>Betätigen Sie die Tasten                                   | が<br>HI-LOW TEMPERATURE ALARM                                                              |
| ் Power off                                                                                                    |                                           | Software-Update                                                                                      | um das Feld                                                                                                   |                                                                                            |
|                                                                                                    |                                           | Bildausrichtung                                                                                      | auszuwählen und drücken Sie<br>den Auslöser.                                                                  |                                                                                            |
| 0 Min 17.9°C Max 23.9°C                                                                                              | Durch Drüc                                | ken der Tasten                                                                                       | standardmäßig deaktiviert.<br>Drücken und halten Sie den                                                      |                                                                                            |
| 3 Betrachtungsmodi:                                                                                                  | wählen Sie<br>wird gelb u                 | den gewünschten Menüpunkt. Der gewählte Punkt                                                        | die minimale und maximale                                                                                     | 4                                                                                          |
| 12:28 PM e-0.95                                                                                                    | Sie den Aus<br>Betätigen S                | löser.<br>ie die Tasten in Um die Änderungen zu speichern                                            | Grenzwerttemperatur<br>festzulegen, bei deren<br>Überschreitung eine Anzeige                                  | HI-LOW TEMPERATURE ALARM                                                                   |
| × 35.0°C × 35.9°C                                                                                                    | drücken Sie                               | e den Auslöser. Durch Drücken der Taste                                                              | auf dem Display erscheint.<br>Durch Drücken der                                                               | HI-TEMPERATURE                                                                             |
|                                                                                                    | man zum M                                 | lenü zurückkehren, sowie das Menü verlassen.                                                         | Tasten und wählen Sie die Einstellungen der maximalen (HI-                                                    |                                                                                            |
| Überlagerung Bild im infraroten                                                                                      | Displayhell<br>Rufen Sie                  | igkeit<br>das Menü auf                                                                               | TEMPERATURE) und/oder der                                                                                     |                                                                                            |
| sichtbarer Lichtspektrum<br>d infraroter Bilder                                                                      | Benutzen S                                | DISPLAY BRIGHTNESS                                                                                   | minimalen Temperatur (LOW<br>TEMPERATURE).<br>Betätigen Sie <u>d</u> ie Tasten                                |                                                                                            |
| en 🏠 , 💙 wählen Sie den<br>ngsmodus.                                                                                 | um das Felo                               |                                                                                                    | und , um die Temp                                                                                             | eraturwerte festzulegen.<br>n Auslöser, Kehren Sie zurück                                  |
| ein. (fen,                                                                                                    | auszuwähle                                |                                                                                                    | zum Menü. Drücken Sie die Tast<br>verlassen.                                                                  | :e , um das Menü zu                                                                        |
| 🖲 (%) 🛞                                                                                                    | Durch Drüc<br>und                         | den Auslöser.<br>cken der Tasten<br>stellen Sie die                                                  | Wenn die Temperatur des Obj<br>die maximale Temperatur übe                                                    | ektes während der Messung<br>erschreitet, wird die obere                                   |
|                                                                                                    | Displayhelli<br>Drücken Sie<br>Dann kehre | gkeit ein.<br>e den Auslöser, um die Einstellung zu bestätigen.<br>n Sie zum Menü zurück.            | Informationszeile rot.<br>Wenn die Temperatur des Obj<br>die minimale Temperatur unt                          | ektes während der Messung<br>erschreitet, wird die obere                                   |
| 🔅 🖬 🔊 🔗                                                                                                    | Drücken Sie                               | e die Taste , um das Menü zu verlassen.                                                              | Informationszeile blau.<br>Um diese Funktion zu deaktivie                                                     | eren rufen Sie das Menü auf,                                                               |
| Display brightness                                                                                                   | Rufen Sie<br>Betätigen S                  | das Menü auf.<br>ie die Tasten                                                                       | Drücken und halten Sie den A                                                                                  | uslöser für 1 Sekunde. Die                                                                 |
| <sup>r</sup> Menüpunkte ist in der Tabelle                                                                           | um das Felo                               | 2020/11/13                                                                                           | Funktion wird deaktiviert. Drücl                                                                              | ken Sie die Taste 🔳 , um                                                                   |
| ng                                                                                                    |                                           | O3:51 PM                                                                                             | zum Menü zurückzukehren. Drüc<br>einmal, um das Menü zu verlasse                                              | :ken Sie die Taste 🖲 noch<br>en.                                                           |
| igkeit                                                                                                    | auszuwähle<br>drücken Sie                 | en Auslöser.                                                                                         | Automatische Bilderfassung b<br>eingestellten Grenzwerttemper                                                 | ei der Überschreitung der<br>atur                                                          |
| Uhrzeit                                                                                                    | Datums- un<br>- Jahr/Mona<br>- Stunden/N  | nd Zeitformat:<br>at/Tag<br>Vinuten/ Tageszeit (AM – Vormittag/                                      | Rufen Sie das Menü auf.<br>Betätigen Sie die Tasten                                                           |                                                                                            |
| Ausschalten der<br>dbeleuchtung                                                                                      | PM -Nachr<br>Betätigen S<br>anzupassen    | mittag)<br>Sie die Tasten Ound O , um die Werte<br>1. Um einen neuen Wert zu ändern, drücken Sie die | um das Feld<br>Auslöser.<br>Diese Funktion ist standardmäßi                                                   | wanien und drücken Sie den g deaktiviert.                                                  |
| -<br>Femperatur                                                                                                    | Tasten un<br>bestätigen.                  | d . Drücken Sie den Auslöser, um die Einstellung zu<br>Dann kehren Sie zum Menü zurück.              | Um einen Temperaturgrenzw<br>Überschreitung eine automatis<br>Speicherung erfolgt, sowie um                   | ert festzulegen, bei deren<br>sche Bilderfassung und ihre<br>n eine Laufzeit einzustellen, |
|                                                                                                    | Di UCKELI SIE                             | , and raste <b>[</b> ], alli uas iviena zu veriassen.                                                | wannenu derer diese Funktion                                                                                  | aktiviert pielpt, drucken und                                                              |

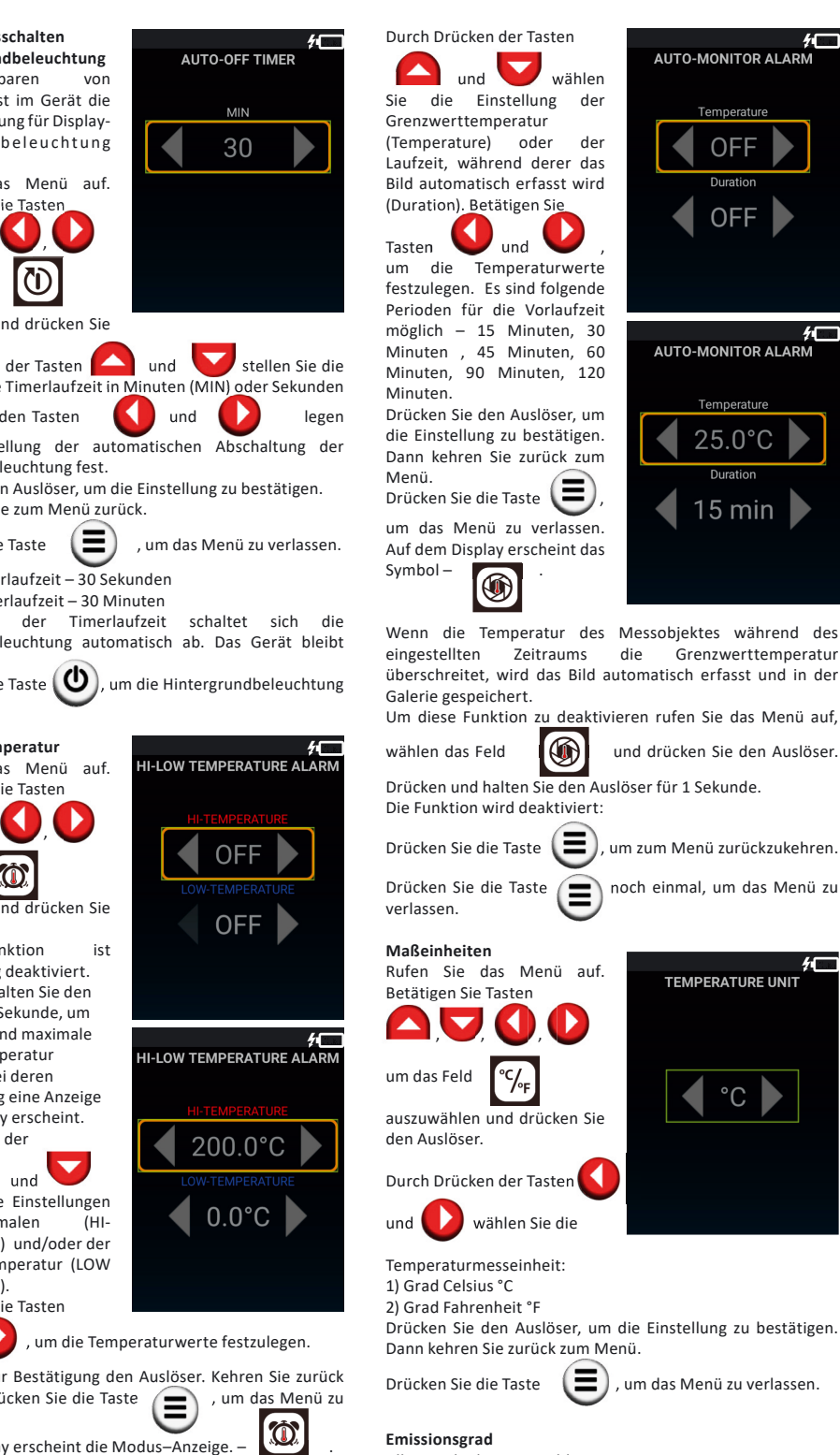

#### Emissionsgrad

Alle Objekte strahlen Wärmeenergie aus. Das Energieniveau hängt von der Oberflächentemperatur und dem Emissionskoeffizient des Messobjektes ab. Die Wärmebildkamera misst den Emissionsgrad auf der Oberfläche und errechnet dann die Temperatur des Obiektes. Objekte mit verschiedenen Oberflächen strahlen bei gleichen Temperaturen eine verschiedene Menge thermischer Energie aus. Viele Gegenstände und Materialen (z.B. beschichtete Metalle, Holz, Wasser, Leder, Textil) besitzen einen hohen Emissionsgrad (0,9 und mehr) und strahlen mehr Energie aus, als glänzende Oberflächen oder nicht beschichtete Metalle, deren Emissionsgrad weniger als 0,6 ist. Durch die Einstellung des Emissionsgrads vor jeder Messung wird die Wärmebildkamera für eine echte Temperaturmessung kalibriert.

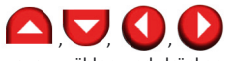

mperaturgrenzwert festzulegen, bei deren eine automatische Bilderfassung und ihre rfolgt, sowie um eine Laufzeit einzustellen, diese Funktion aktiviert bleibt, drücken und halten Sie den Auslöser für 1 Sekunde.

#### Emissionsarad verschiedener Materiale

| Material  | Emissionsgrad | Material            | Emissionsgrad |
|-----------|---------------|---------------------|---------------|
| Asphalt   | 0.90~0.98     | Schwarzer Stoff     | 0.98          |
| Beton     | 0.94          | Menschliche<br>Haut | 0.98          |
| Zement    | 0.96          | Leder               | 0.75~0.80     |
| Sand      | 0.90          | Holzkohle           | 0.96          |
| Erdboden  | 0.92~0.96     | Lack                | 0.80~0.95     |
| Wasser    | 0.92~0.96     | Lack (matt)         | 0.97          |
| Eis       | 0.96~0.98     | Gummi<br>(schwarz)  | 0.94          |
| Schnee    | 0.83          | Plastik             | 0.85~0.95     |
| Glas      | 0.90~0.95     | Holz                | 0.90          |
| Keramik   | 0.90~0.94     | Papier              | 0.70~0.94     |
| Marmor    | 0.94          | Chrom oxidiert      | 0.81          |
| Gips      | 0.80~0.90     | Kupfer oxidiert     | 0.78          |
| Mörtel    | 0.89~0.91     | Eisen oxidiert      | 0.78~0.82     |
| Backstein | 0.93~0.96     | Textil              | 0.90          |
|           |               |                     |               |

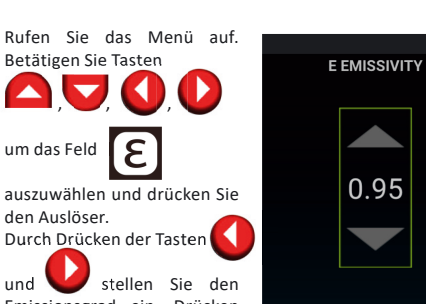

Emissionsgrad ein. Drücken Sie den Auslöser, um die Einstellung zu bestätigen. Dann kehren Sie zurück zum Menü. Drücken Sie die Taste ( ), um das Menü zu verlassen.

Bilder / Videos betrachten Rufen Sie das Menü auf

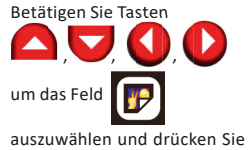

den Auslöser. Auf dem Display erscheint die Bilder-/Videogalerie Um ein Bild/ Video zu betrachten, wählen Sie die gewünschte Datei durch

 $\Box \Box O O$ Drücken der Tasten aus und drücken Sie den Auslöser Bei dem geöffneten Bild/ Video betätigen Sie Tasten

VIEW IMAGE

um die nächste/ vorherige Datei zu betrachten.

Drücken Sie die Taste (E), um zum Menü zu kehren oder Menü zu verlassen.

\*um das Video zu betrachten. drücken Sie den Auslöser noch einmal

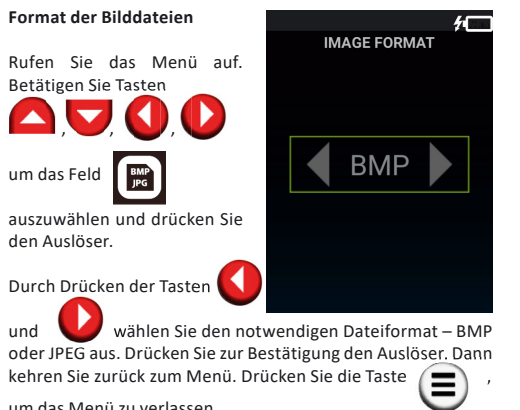

um das Menü zu verlassen.

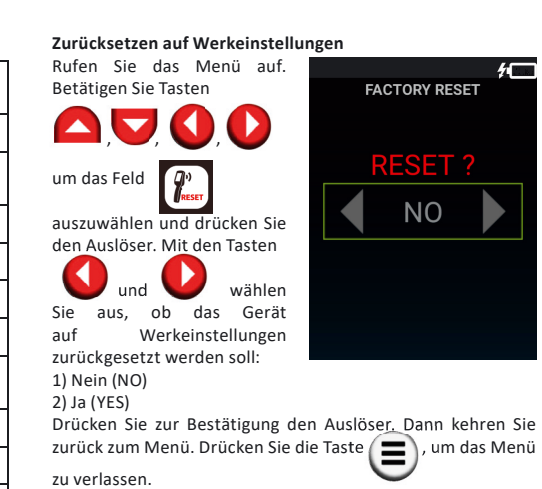

FACTORY RESET

NO

. um das Menü

VIEW IMAGE

VIEW IMAGE

loved to DELETE FOLDER

1

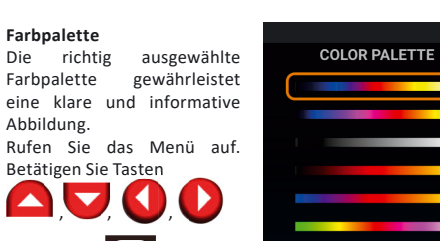

um das Feld auszuwählen und drücken Sie den Auslöser.

**2** 

Durch Drücken der Tasten wählen Sie die gewünschte Farbpalette aus.

Drücken Sie zur Bestätigung den Auslöser. Kehren Sie zurück zum Menü. Drücken Sie die Taste , um das Menü zu verlassen

Bilder/ Videos löschen Rufen Sie das Menü auf. Betätigen Sie Tasten **()** (**)** (**)** (**)** um das Feld 🍺 auszuwählen und drücken Sie

den Auslöser. Auf dem Display erscheint die Bilder-/Videogalerie. Durch Drücken der Tasten

wählen Sie die Datei aus, die gelöscht werden soll. Drücken und halten Sie den Auslöser für 1 Sekunde. Durch Drücken der Tasten

selektieren Sie im erscheinenden Fenster den nächsten Schritt:

BACK - Löschen rückgängig machen

#### 8 - Datei löschen

Drücken Sie zur Bestätigung den Auslöser. Wenn die Option "Datei löschen" ausgewählt wurde, wird die Datei in den Ordner "Gelöschte Objekte" (DELETE FOLDER) verschoben. Kehren Sie zurück zum Menü. Drücken Sie die Taste das Menü zu verlassen.

### Anzeige der maximalen / minimalen Temperatur

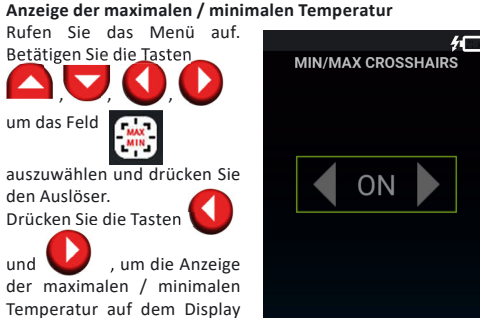

ein- (ON) oder auszuschalten (OFF). Drücken Sie zur Bestätigung den Auslöser. Kehren Sie zurück zum Menü. Drücken Sie die Taste . um das Menü zu verlassen

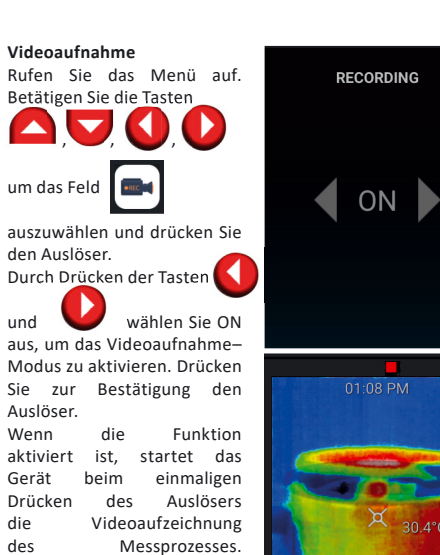

Gerät Drücken des Auslösers die Messprozesses. des Beim weiteren Drücken des Auslösers wird die Videoaufzeichnung beendet. Das Video wird automatisch in der Galerie gespeichert.

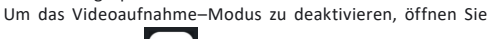

den Menü<u>pu</u>nkt durch Drücken der Tasten 🛛 🧲 U , wählen Sie OFF zum Ausschalten des und Videoaufnahme-Modus. Drücken Sie zur Bestätigung den

Auslöser. Kehren Sie zurück zum Menü. Drücken Sie die Taste . um das Menü zu verlassen.

Bildschirm auf Fernseher übertragen

um das Feld

den Auslöser.

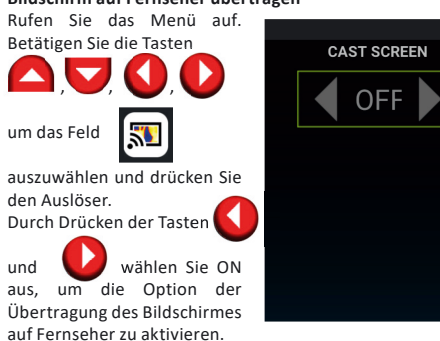

Auf dem Fernseher muß dabei Android TV installiert sein. oder der Fernseher muß über einen eingebauten Miracast Empfänger oder einen externen Miracast Adapter verfügen. der an den HDMI-Anschluss des Fernsehers angeschlossen ist. Falls das Gerät einen Fernseher mit Android TV oder Miracast findet, erscheint dieser auf dem Display.

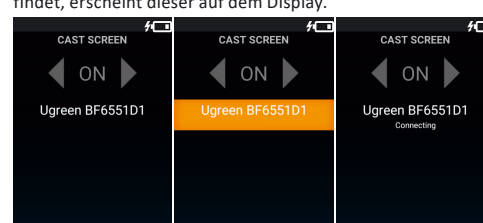

Durch Drücken der Tasten 🤼 , 🤝 , wählen Sie den erforderlichen Fernseher und drücken zur Bestätigung den Auslöser. Nach erfolgreicher Verbindung wird das Bild von der Wärmebildkamera im Echtzeitmodus auf den Fernseher übertragen

Um diese Option zu deaktivieren, öffnen Sie den Menüpunkt

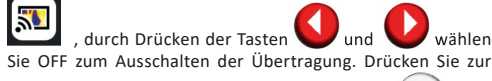

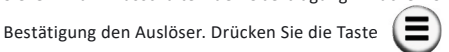

zum Menü zurückzukehren und Menü zu verlassen.

## Software-Update

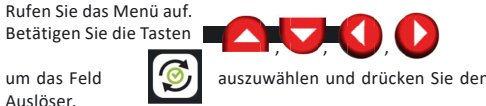

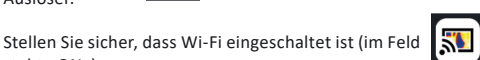

steht «ON») Falls ein Software-Update zur Verfügung steht, findet das Gerät automatisch dieses und schlägt vor es zu installieren.

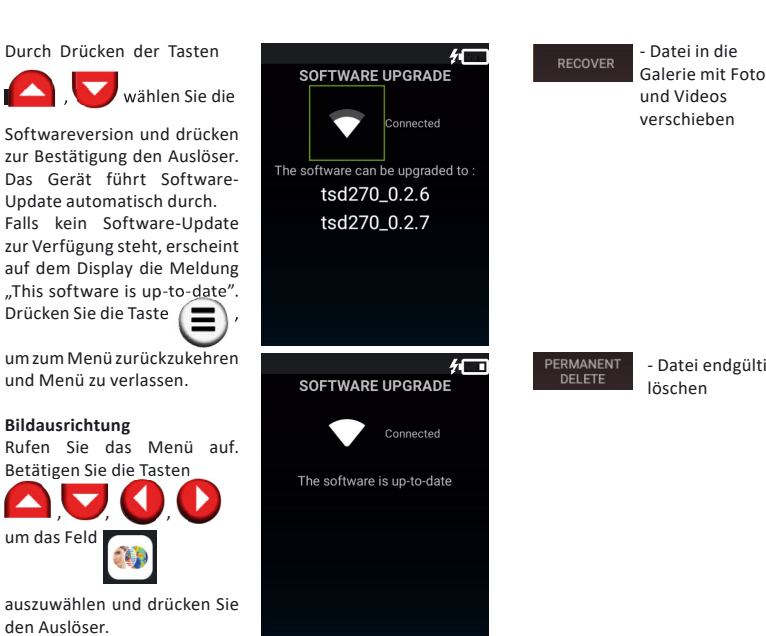

 $(\blacksquare)$ Drücken Sie die Taste und Menü zu verlassen

#### PFLEGE UND BEDIENUNG

Vorsicht! Dieses Instrument ist ein präzises optischelektronisches Gerät und soll stets vorsichtig behandelt werden. Bei der Übergabe des Geräts zur zeitweiligen Nutzung legen Sie unbedingt diese Anleitung bei Richten Sie das Gerät beim Betrieb nicht auf die Sonne oder auf die Quellen der starken Strahlung (z.B. auf Objekte, deren Temperatur +330 °C überschreitet). Das kann zur erheblichen Schädigung des Detektors führen. Der Hersteller übernimmt keine Verantwortung für diese Schädigungs-Typen des Detektors.

Die Ist-Temperatur des Objekts kann von dem Messergebnis des Geräts abweichen. Die zu analysierenden Oberflächen können potenziell gefährlich sein. Die zu messenden Objekte oder Medien können auch ein gewisses Risiko darstellen. Beim Durchführen der Messungen halten Sie sich an Sicherheitsvorschriften Ihres Fachgebiets.

## Laufzeit des Geräts:

 Vermeiden Sie Stöße, Herunterfallen, starke Vibrationen sowie Eindringen von Flüssigkeit, Staub, fremden Gegenständen in das Gerät. - Im Fall des Wassereindringens in das Gerät entfernen Sie zuerst die Batterien, wenden Sie sich dann an das

Servicezentrum - Das Gerät darf nicht lange bei starker Feuchtigkeit aufbewahrt und verwendet werden Das Gerät darf nicht lange in kalten Räumen mit einer Temperatur niedriger als -10°C aufbewahren. Wenn das Gerät in einem sehr kalten Raum gelagert wurde und in einen warmen Raum gebracht wird, kann sich im Gerät Kondenswasser bilden, was zu einer Schädigung der Mikroschaltelemente führen kann. - Schützen Sie das Gerät vor direktem Sonnenlicht, dauerhafter

Sonnenbestrahlung und hohen Temperaturen. - Reinigen Sie das Gerät mit einem weichen, im Seifenwasser angefeuchtetem, Tuch. Verwenden Sie keine aggressiven Reinigungs- oder Lösungsmittel.

#### ENTSORGUNG

Geraete, Zubehoer und die Verpackung sollen recycelt werden (Wiederverwertung). Zum Recycling schicken Sie das Geraet bitte an:

CONDTROL GmbH Im Wiegenfeld 4 85570 Markt Schwaben Deutschland

Werfen Sie das Geraet nicht in den Restmuell. Gemaess der Europaeischen Richtlinie 2002/96/EG ueber Altgeraete mit Elektronik und ihrer Umsetzung in nationales Recht sind Sie verpflichtet, nicht mehr gebrauchsfaehige Messwerkzeuge getrennt zu sammeln und zu einer Recyclingstelle zu bringen.

| der Tasten    | D , 🕻    |       |
|---------------|----------|-------|
| selektieren   | Sie      | im    |
| erscheinender | n Fenste | r den |
| nächsten Schr | itt:     |       |
|               |          |       |

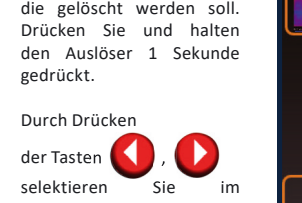

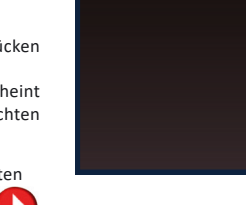

DELETE

10

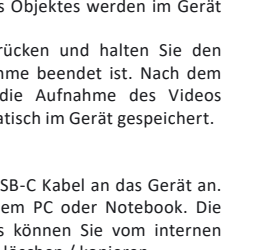

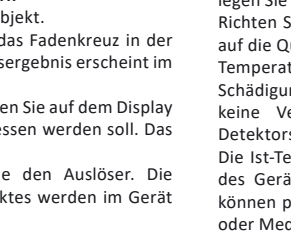

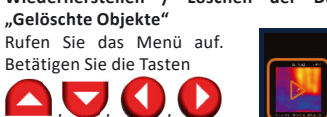

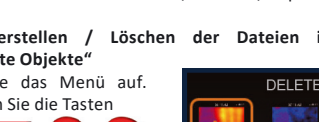

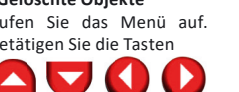

Rufen Sie das Menü auf. Betätigen Sie die Tasten 

um das Feld auszuwählen und drücken Sie den Auslöser.

Auf dem Display erscheint die Galerie mit gelöschten Bildern.

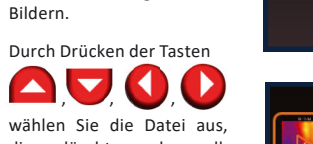

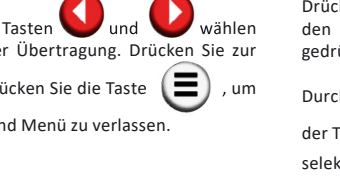

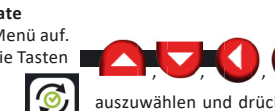

um das Feld auszuwählen und drücken Sie den Auslöser. Durch Drücken der Tasten

Durch Drücken der Tasten

Update automatisch durch.

Drücken Sie die Taste

um zum Menü zurückzukehre

und Menü zu verlassen.

Betätigen Sie die Tasten

 $\Box \Box \Box O O$ 

Bildausrichtung

**1** 

## Δ, 🛡, 🔾, 💟

stellen Sie die Position des Infrarotbildes und Digitalbildes so ein, dass ihre Konturen völlig übereinstimmen. Drücken Sie die

 $\mathbf{E}$ Taste , um zum Menü zurückzukehren und das Menü zu verlassen

#### Bilder / Videos erfassen und abspeichern

Zeigen Sie mit dem Gerät auf das Messobjekt. Als Standard-Einstellung befindet sich das Fadenkreuz in der Mitte des Displays. Das Temperaturmessergebnis erscheint im Fadenkreuz auf dem Display.

Um das Fadenkreuz zu verschieben, tippen Sie auf dem Display an den Punkt, wo die Temperatur gemessen werden soll. Das Visier wird zum Fadenkreuz.

Um ein Bild zu erfassen drücken Sie den Auslöser. Die Abbildung und die Parameter des Objektes werden im Gerät gespeichert.

Um ein Video aufzunehmen, drücken und halten Sie den Auslöser gedrückt bis die Aufnahme beendet ist. Nach dem Loslassen des Auslösers wird die Aufnahme des Videos unterbrochen und es wird automatisch im Gerät gespeichert.

#### Datenübertragung über USB

Schließen Sie das mitgelieferte USB-C Kabel an das Gerät an. Verbinden Sie das Kabel mit einem PC oder Notebook. Die gespeicherten Bilder und Videos können Sie vom internen Speicher des Gerätes umordnen / löschen / kopieren

Wiederherstellen / Löschen der Dateien im Ordner

Durch Drücken der Tasten

wählen Sie die Datei aus die gelöscht werden soll.

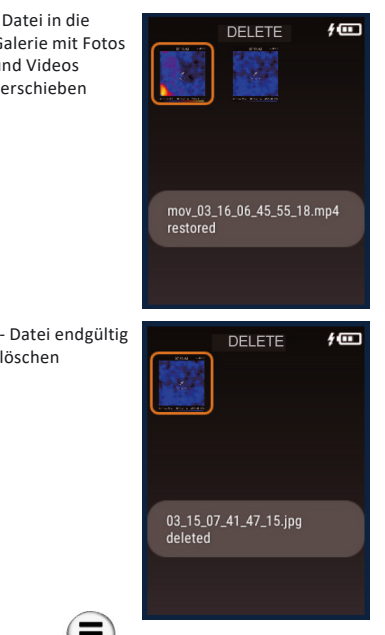

, um zum Menü zurückzukehren

Die Beachtung der folgenden Vorschriften verlängert die

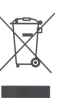

#### GARANTIE

Alle Geräte der CONDTROL GmbH werden vor dem Verlassen der Produktion geprüft und unterliegen den folgenden Garantiebestimmungen. Mängelhaftungsansprüche des Käufers und gesetzliche Rechte bleiben davon unberührt.

1) Die CONDTROL GmbH verpflichtet sich zur kostenlosen Behebung der Mängel am Gerät, falls diese nachweislich innerhalb der Garantiezeit auf einen Material- oder Produktionsfehler zurückzuführen sind.

2) Die Garantiezeit beträgt 12 Monate bei gewerblichen Produkten und beginnt ab Datum des Kaufs an den ersten Endabnehmer (siehe Originalbeleg). Die Betriebsdauer Ihres Gerätes beträgt 36 Monate.

3) Die Garantie trifft nicht für Teile zu, deren Fehlfunktion auf Gebrauch oder Verschleiß zurückzuführen ist. Für Mängel am Gerät, die durch Nichtbeachten der Bedienungsanleitung, nicht bestimmungsgemäßen Gebrauch, unzureichenden Service und Pflege, Verwendung von Nicht- CONDTROL GmbH-Zubehör oder Ersatzteilen entstehen, gilt die Garantie nicht. Durch Veränderungen oder Zusätze am Gerät erlischt die Garantie. Für Mängel, die den normalen Gebrauch des Geräts nicht beeinträchtigen, gilt die Garantie nicht.

4) Die CONDTROL GmbH behält sich das Recht vor, nach eigener Entscheidung das Gerät zu reparieren oder zu ersetzen. 5) Andere Ansprüche als die oben genannten werden nicht

über die Garantie abgedeckt. 6) Nach Garantieleistungen durch die CONDTROL GmbH wird die Garantiezeit nicht erneuert und auch nicht verlängert.

7) Die CONDTROL GmbH übernimmt keine Verantwortung für Gewinnverlust und andere Umstände, die mit dem defekten Gerät in Verbindung stehen. Die CONDTROL GmbH übernimmt keine Kosten für Miet- oder Leihgeräte während der Reparatur. Für die Garantie gilt deutsches Recht. Ausgeschlossen ist das CISG (Übereinkommen der Vereinten Nationen über den internationalen Warenkauf), Änderungen vorbehalten.

#### WARTLING LIND REPARATLIR

Falls das Gerät defekt ist, bringen Sie es bitte zu Ihrem Händler zurück. Falls Sie das Gerät nicht bei einem Händler gekauft haben, schicken Sie es mit einer Fehlerbeschreibung bitte an

CONDTROL GmbH Im Wiegenfeld 4 85570 Markt Schwaben Deutschland

RU

## Тепловизор **IR-CAM2 PR**

#### Руководство по эксплуатац

Поздравляем с приобретением тепловизора IR-CAM2 CONDTROL.

Перед первым использованием прибора, пожалуй внимательно ознакомьтесь с правилами безопасное приведенными в данном руководстве по эксплуатаци

#### УКАЗАНИЯ ПО ТЕХНИКЕ БЕЗОПАСНОСТИ

Внимание! Данная инструкция по эксплуатации являе неотъемлемой частью Вашего прибора. Прежде приступить к работе с прибором, внимательно прочт инструкцию. При передаче прибора во времен пользование обязательно прилагайте к нему данн инструкцию.

Не используйте прибор не по назначению.

- Храните прибор вне досягаемости детей и посторон лиц.

Не разбирайте и не ремонтируйте приб самостоятельно. Обслуживание и ремонт след поручать только квалифицированным специалистам применением оригинальных запасных частей.

 Не используйте прибор во взрывоопасной среде, вбл. легковоспламеняющихся материалов.

- Защитите прибор от воздействия высоких температ например длительного нагревания на солнце, огня, вс и влаги.

- Заряжайте аккумулятор только с помощью кабе входящего в комплект поставки.

#### НАЗНАЧЕНИЕ ПРИБОРА

Тепловизор IR-CAM2 PRO CONDTROL предназначен измерения и визуализации распределения темпера на поверхностях объекта исследования бесконтакт методом

Прибор позволяет фиксировать видимое и инфракрасное (ИК) изображения вместе с измеренными/ дополнительными данными, сохранять их в памяти и переносить на ПК для последующего анализа полученных данных, а также составления отчетов.

#### ТЕХНИЧЕСКИЕ ХАРАКТЕРИСТИКИ

| Дисплей                                          | Сенсорный цветной<br>ЖК-дисплей 2,8 дюйма                        |
|--------------------------------------------------|------------------------------------------------------------------|
| Разрешение ИК                                    | 220х160 (35200) пикселей                                         |
| Разрешение видимого                              | 0,2 Мп                                                           |
| изображения                                      |                                                                  |
| Угол обзора                                      | Горизонтальный: 35,4°<br>Вертикальный: 26,8°                     |
| Минимальное фокусное<br>расстояние               | 4 мм                                                             |
| Оптическое разрешение                            | 56:1                                                             |
| Температурная<br>чувствительность                | 0,07 °C                                                          |
| Диапазон измерения<br>температуры поверхности    | -10 °C+330 °C                                                    |
| Абсолютная погрешность<br>измерения температуры  | +2 °C                                                            |
| Относительная                                    | 12 C                                                             |
| погрешность<br>измерения температуры<br>100330°С | ±2 %                                                             |
| Коэффициент теплового<br>излучения               | 0,11,0                                                           |
| Частота обновления кадра                         | 8 Гц                                                             |
| Спектральный диапазон                            | 7.814 мкм                                                        |
| Фокусное расстояние                              | Фиксированное                                                    |
| Режимы вывода<br>изображений                     | 3 режима: ИК, видимое,<br>наложение ИК и видимого<br>изображений |
| Внутренняя память                                | 1 Гб с возможностью<br>сохранения на ПК через<br>USB кабель      |
| Внешняя память*                                  | до 64 Гб (слот для карты<br>памяти microSD)                      |
| Формат файлов<br>изображений                     | BMP, JPEG                                                        |
| Формат видеофайлов                               | MP4                                                              |
| Элементы питания                                 | 3,7B Li-ion 3200 мАч<br>перезаряжаемый<br>аккумулятор            |
| Время работы элементов<br>питания                | 4 часа                                                           |
| Автоматическое<br>выключение                     | регулируется                                                     |
| Рабочая температура                              | -10 °C+50 °C                                                     |
|                                                  |                                                                  |

| Относительная влажность<br>во время хранения | 10%80%       | управлять посредством сенсорного дисплея. Для                                                                |
|----------------------------------------------|--------------|----------------------------------------------------------------------------------------------------|
| Габаритные размеры                           | 220*69*70 мм | <ul> <li>изменения параметров или активации функции в меню</li> <li>коснитесь нужной части экрана</li> </ul> |
| Вес, не более                                | 0,26 кг      |                                                                                                    |
| *не входит в комплект пос                    | тавки        | РАБОТА С ПРИБОРОМ                                                                                            |
|                                              |              | Зарядка аккумуляторной оатарей<br>Питание прибора осуществляется через встроенную                            |
|                                              | 1            | аккумуляторную батарею Li-Ion 3200 мАч.                                                                      |
|                                              | т ші.        | Перед первым использованием выполните зарядку                                                                |
|                                              |              | аккумуляторной батареи:                                                                                      |
| ИНСТРУКЦИЯ – ТШТ.                            |              | 1) Подключите разъем USB к источнику питания.                                                                |
| кеис – 1 ш1.                                 |              | 2) Вставьте разъем USB-C в разъем для зарядки в приборе.                                                     |
| ОПИСАНИЕ ПРИБОРА                             |              | 3) Во время зарядки на дисплее отображается символ                                                           |
|                                              |              | Полная зарядка аккумулятора занимает 5-6 часов.                                                              |
| CONDTROL                                     |              |                                                                                                    |
|                                              | 10 m         |                                                                                                    |
|                                              |              | зарядное устройство. Прибор готов к использованию.                                                           |
| R-CM/2 PRO                                   |              | 100 All                                                                                                    |
|                                              |              |                                                                                                    |
| 3-                                           | U            |                                                                                                    |
|                                              |              |                                                                                                    |
|                                              |              | Включение/выключение прибора                                                                                 |
|                                              | •            | Включение: нажмите и удерживайте в течение 2 секунд                                                          |
|                                              | 9            | кнопку 🕐.                                                                                                    |
| 1 — Дисплей                                  |              |                                                                                                    |
| 2 — Клавиатура                               | 157          | выключение: нажмите и удерживаите в течение 2 секунд                                                         |
| 3 — Триггер                                  |              | (U)                                                                                                    |
| 4 — Камера                                   |              | кнопку 💟 . На дисплее появится «POWER OFF». Для                                                              |
| видимого диапазона                           |              | подтверждения выключения прибора нажмите на «POWER                                                           |

-20 °C...+60 °C

Температура хранения

- 5 Инфракрасная камера
- 6 Крышка батарейного отсека
- 7 Разъем USB-С для зарядки и переноса данных на ПК
- 8 Слот для карты памяти microSD
- 9 Резьба для установки на штатив 1/4″
- Лисплей

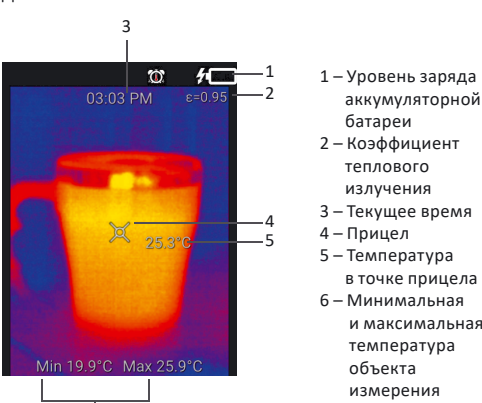

Функции кнопок

- Вход в меню/выход из меню/возврат в  $(\equiv$ предыдущий раздел
- Включение/выключение прибора/включение C подсветки/выбор пункта меню
- Перемещение курсора влево/настройка значений в пунктах меню
- Перемещение курсора вправо/настройка значений в пунктах меню
- Перемещение курсора вверх/настройка значений в пунктах меню/ выбор режима вывода изображения

Перемещение курсора вниз/настройка значений в пунктах меню/ выбор режима вывода изображения

Захват изображения/видео\*/подтверждение настройки в меню

\*нажатие и удержание

| ocheophibin onp |
|-----------------|
|                 |

OFF» на экране либо нажмите на триггер.

Режимы вывода изображения

Вилимое

Включите 🗐 прибор.

Нажмите кнопку

входа в меню.

дисплее

Меню

Прибор имеет 3 режима вывода изображения

Наложение ИК и

изображение видимого изображений изображение

Кнопками 🤼 , 🔽 выберите режим отображения на

 $\odot$ 

 $\mathbf{O}$ 

10 h

O Power off

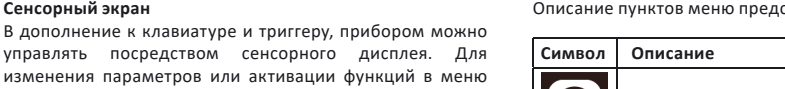

Описание пунктов меню представлено в таблице

Дата и время

Откройте меню

| символ                                          | Описание                                                                                                    | кнопками                                                                                                    |
|-------------------------------------------------|----------------------------------------------------------------------------------------------------|----------------------------------------------------------------------------------------------------|
|                                                 | Яркость дисплея                                                                                                    |                                                                                                    |
| $\odot$                                         | Дата и время                                                                                                    | и нажмите на триггер.<br>Формат даты и времени:                                                                                                    |
| $\mathbf{\hat{U}}$                              | Таймер подсветки дисплея                                                                                                    | - год/месяц/число<br>- часы/минуты/время суток<br>(АМ — до полудня                                                                                                |
|                                                 | Цветовая сигнализация температуры                                                                                              | Кнопками и в                                                                                                    |
|                                                 | Автоматический захват изображения при<br>превышении заданного температурного<br>диапазона                                      | значения. Кнопками 🚺 и<br>следующего/предыдущего зи<br>подтвердите настройку и                                                                                    |
| ℃∕ℯℯ                                            | Единицы измерения                                                                                                    | раздел. Нажмите кнопку<br>Подсветка дисплея                                                                                                    |
| 3                                               | Коэффициент теплового излучения                                                                                                | С целью экономии заряда<br>аккумуляторной батареи<br>предусмотрена настройка<br>таймера подсветки дисплея.                                                        |
|                                                 | Галерея изображений/видео                                                                                                    | Откройте меню.<br>Кнопками                                                                                                    |
| BMP<br>JPG                                      | Формат файлов изображений                                                                                                    | выберите раздел                                                                                                    |
| RESET                                           | Сброс до заводских настроек                                                                                                    | и нажмите на триггер.<br>Кнопками 🤷 и                                                                                                    |
| $\bigcirc$                                      | Выбор цветовой палитры                                                                                                    | выберите настройку таймера<br>(SEC). Кнопками 🚺 и (                                                                                                    |
|                                                 | Удаленные изображения/видео                                                                                                    | времени автоматического<br>дисплея.<br>Нажатием на триггер подтве                                                                                                 |
| MXX                                             | Индикация точек с максимальной/<br>минимальной температурой                                                                    | в предыдущий раздел. Нажи<br>выйти из меню.<br>Минимальное время срабать<br>Максимальное время срабать                                                            |
| •REC                                            | Видео запись измерений                                                                                                    | После срабатывания тай<br>автоматически выключає<br>включенным.                                                                                                   |
| <b>\$</b>                                       | Трансляция изображения на ТВ                                                                                                   | Нажмите кнопку (), чт<br>Цветовая индикация темпер                                                                                                    |
| Ø                                               | Обновление программного обеспечения                                                                                            | Откройте меню.<br>Кнопками                                                                                                    |
|                                                 | Настройка соосности ИК и видимого<br>изображений                                                                               | выберите раздел                                                                                                    |
| нопками<br>ункт мен<br>сыбраннь<br>изменени     | ю, с которым собираетесь произвести действия.<br>ій пункт будет выделен желтой рамкой. Для<br>я параметров нажмите на триггер. | и нажмите на триггер.<br>По умолчанию данная<br>функция отключена.<br>Нажмите и удерживайте<br>в течение 1 секунды<br>триггер, чтобы установить<br>мазсимальный и |
| <нопками<br>настройку                           | . Для сохранения изменений нажмите на                                                                                          | минимальный предел<br>температуры, при выходе<br>за который появится<br>индикация на дисплее.                                                                     |
| григгер. В<br>меню осуг                         | озврат в предыдущий раздел, а также выход из<br>цествляется нажатием кнопки ().                                                | Кнопками С и                                                                                                    |
| <b>іркость д</b><br>Откройте<br>(нопками        | исплея<br>меню. Display Brightness                                                                                             | максимальной температуры<br>(HI-TEMPERATURE) и/или<br>минимальной температуры<br>(LOW TEMPERATURE).                                                               |
| <b>——</b> , <b>—</b><br>зыберите                | раздел                                                                                                    | Кнопками и и настройку<br>выполните настройку<br>значения обеих температур.                                                                                       |
| и нажмите<br>Кнопками<br>зыполнит<br>аркости да | е на триггер.<br>е настройку<br>исплея.                                                                                        | пажатием на триггер подтве<br>в предыдущий раздел. Нажи<br>выйти из меню. На дисплее<br>данного режима – 🏠                                                        |
| Нажатием<br>в предыду                           | на триггер подтвердите настройку и вернитесь<br>ущий раздел. Нажмите кнопку (), чтобы                                          | Если в процессе измере<br>поднимается выше максима<br>информационная панель на ,                                                                                  |

выйти из меню.

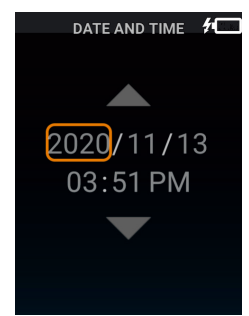

ыполните настройку каждого

переходите к настройке начения. Нажатием на триггер вернитесь в предыдуший ), чтобы выйти из меню.

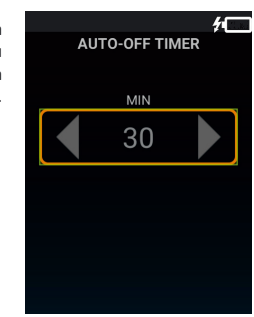

в минутах (MIN) или секундах выполните настройку выключения подсветки ердите настройку и вернитесь мите кнопку , чтобы ывания таймера – 30 секунд.

тывания таймера — 30минут. ймера подсветка дисплея ется. Прибор остается

тобы включить подсветку

#### ратуры

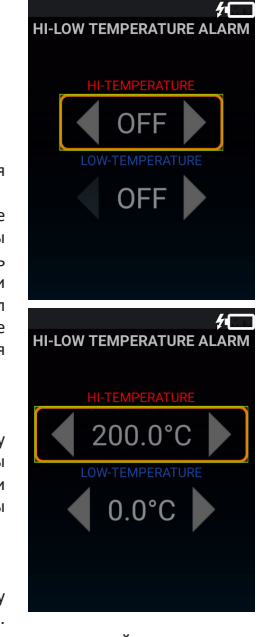

ердите настройку и вернитесь кмите кнопку (目), чтобы будет отображаться символ

ения температура объекта альной температуры, верхняя информационная панель на дисплее становится красной Если в процессе измерения температура объекта опускается ниже минимальной температуры, верхняя информационная панель на дисплее становится синей.

Чтобы отключить данную функцию, зайдите в меню,

и нажмите на триггер. Нажмите

выберите раздел

и удерживайте в течение 1 секунды триггер.

Функция будет выключена.

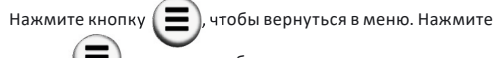

кнопку (目) еще раз, чтобы покинуть меню.

Автоматический захват изображения при превышении заданного температурного предела Откройте меню.

Кнопками  $\Box \Box O O$ 

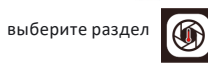

и нажмите на триггер. По умолчанию данная

функция отключена. Нажмите и удерживайте в течение 1 секунды триггер, чтобы установить температурный предел, при превышении которого произойдетавтоматический захват изображения и его сохранение в галерее, а также период времени, в течение которого данная функция будет активна.

Кнопками 🤼 и выберите настройк предельной температуры (Temperature) или периода времени. в течение которого происходит автоматический захват изображения (Duration)

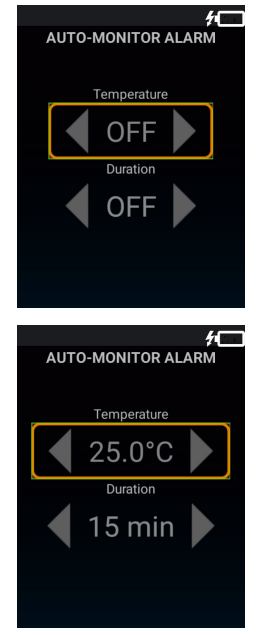

U выполните настройку каждого Возможно установить следующий период значения. времени – 15 мин, 30 мин, 45 мин, 60 мин, 90 мин, 120 мин. Нажатием на триггер подтвердите настройку и вернитесь

в предыдущий раздел. Нажмите кнопку 🛛 ( 🚍 ) , чтобы выйти из меню. На дисплее будет отображаться символ данного режима -

Если температура объекта измерения превышает температурный предел в заданный период времени, прибор автоматически фиксирует изображение и сохраняет его в галерее.

Чтобы отключить данную функцию, зайдите в меню,

выберите раздел 🚺 и нажмите на триггер. Нажмите

и удерживайте триггер в течение 1 секунды. Функция будет выключена.

Нажмите кнопку (), чтобы вернуться в меню. Нажмите кнопку 🔳 еще раз, чтобы покинуть меню.

#### Единицы измерения температуры Откройте меню.

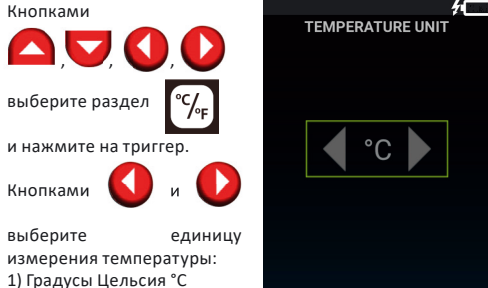

2) Градусы Фаренгейта °F Нажатием на триггер подтвердите настройку и вернитесь в предыдущий раздел. Нажмите кнопку ( = ) выйти из меню.

, чтобы

#### Коэффициент излучения различных материалов

Все объекты излучают тепловую энергию. Объем излучаемой энергии зависит от температуры поверхности и коэффициента излучения объекта. Тепловизор измеряет интенсивность излучения и использует ее для расчета значений температуры объекта. Объекты с разными поверхностями при равной температуре излучают разное количество тепловой энергии. Большинство предметов и материалов, например, окрашенные металлы, дерево, вода, кожа, ткань обладают высоким коэффициентом теплового излучения (0,9 и более) и излучают энергии больше, чем блестящие поверхности неокрашенные металлы, коэффициент теплового излучения которых меньше 0,6. Настройка коэффициента излучения позволяет прибору учесть эту особенность и минимизировать погрешность измерения.

| (оэффициент излучения различных мат | ериалов |
|-------------------------------------|---------|
|-------------------------------------|---------|

| Материал               | Коэф-т.<br>излучения | Материал             | Коэф-т.<br>излучения |
|------------------------|----------------------|----------------------|----------------------|
| Асфальт                | 0.90~0.98            | Черная ткань         | 0.98                 |
| Бетон                  | 0.94                 | Человеческая<br>кожа | 0.98                 |
| Цемент                 | 0.96                 | Пенопласт            | 0.75~0.80            |
| Песок                  | 0.90                 | Древесный уголь      | 0.96                 |
| Почва                  | 0.92~0.96            | Краска               | 0.80~0.95            |
| Вода                   | 0.92~0.96            | Матовая краска       | 0.97                 |
| Лед                    | 0.96~0.98            | Черная резина        | 0.94                 |
| Снег                   | 0.83                 | Пластик              | 0.85~0.95            |
| Стекло                 | 0.90~0.95            | Древесина            | 0.90                 |
| Керамика               | 0.90~0.94            | Бумага               | 0.70~0.94            |
| Мрамор                 | 0.94                 | Оксид хрома          | 0.81                 |
| Гипс                   | 0.80~0.90            | Оксид меди           | 0.78                 |
| Известковый<br>раствор | 0.89~0.91            | Оксид железа         | 0.78~0.82            |
| Кирпич                 | 0.93~0.96            | Ткань                | 0.90                 |

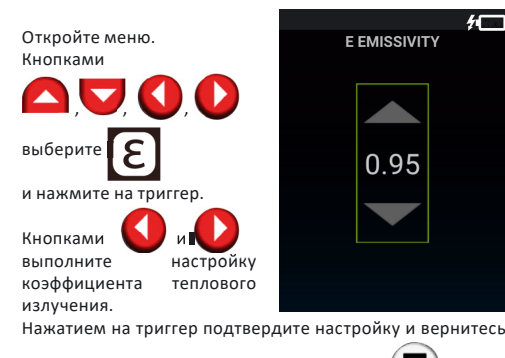

в предыдущий раздел. Нажмите кнопку ( =) чтобы выйти из меню.

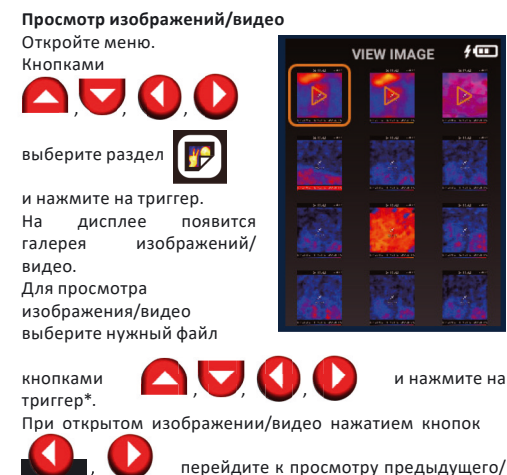

следующего файла. Нажатием кнопки вы можете вернуться в предыдущий раздел и покинуть меню. \*для просмотра видео нажмите триггер еще раз.

#### Формат файлов изображений

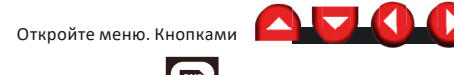

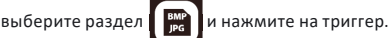

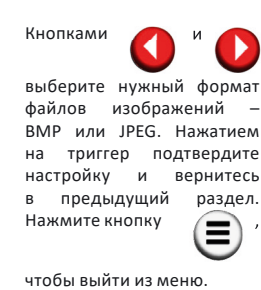

Сброс до заводских настроек Откройте меню. Кнопками

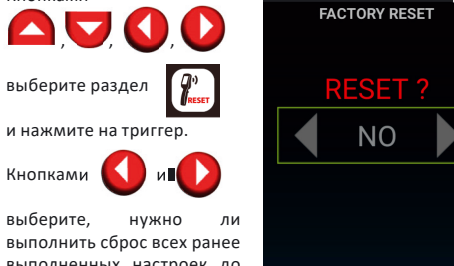

COLOR PALETTE

выберите нужную цветовую

IMAGE FORMAT

BMP

точек

Откройте меню.

Кнопками

Кнопками

выберите

включить

нажатии

прибор

видеозапись

измерений.

нажатие

выполнить сброс всех ранее выполненных настроек до заводских: 1) Het (NO)

2) Да (YES)

выберите,

Нажатием на триггер подтвердите настройку и вернитесь в предыдущий раздел. Нажмите кнопку  $(\Xi)$ . чтобы выйти из меню.

#### Цветовая палитра

подобранная Правильно цветовая палитра позволит получить более четкое и информативное изображение. Откройте меню Кнопками  $\square, \bigtriangledown, \bigtriangledown, \bigcirc, \bigcirc$ 

выберите раздел

и нажмите на триггер.

Кнопками

палитру. Нажатием на триггер подтвердите настройку и вернитесь в предыдущий раздел. Нажмите кнопку  $(\equiv)$ , чтобы

выйти из меню.

#### Удаление изображений/видео

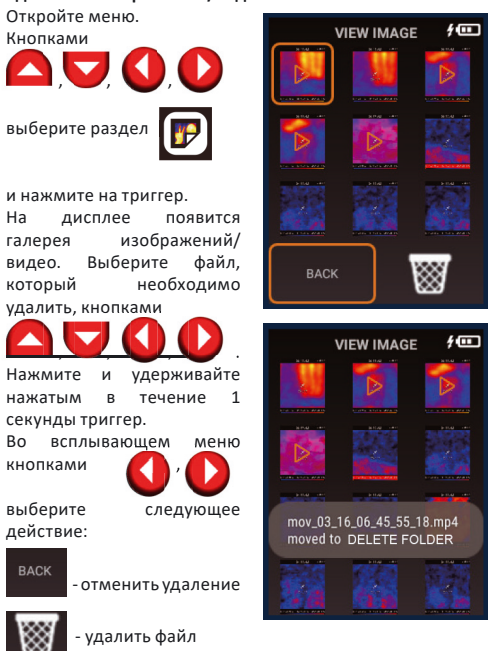

Подтвердите выбор нажатием триггера. Если было выбрано удаление файла, то он переместится в папку

«Удаленные» (DELETE FOLDER).

 $\mathbf{E}$ вы можете вернуться в Нажатием кнопки предыдущий раздел и покинуть меню.

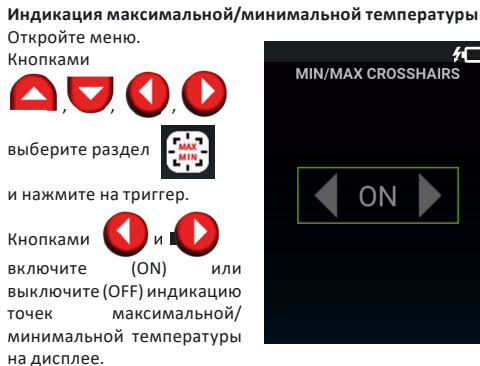

Нажатием на триггер подтвердите настройку и вернитесь в предыдущий раздел. Нажмите кнопку  $(\Xi)$ , чтобы выйти из меню

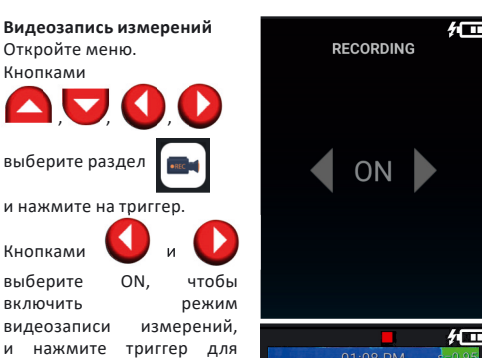

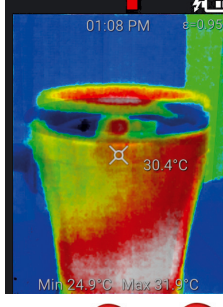

выберите OFF, чтобы выключить режим видеозаписи

настройки. настроики. Нажатием кнопки 🖲 вернитесь в предыдущий раздел и покиньте меню

#### Трансляция изображения на ТВ

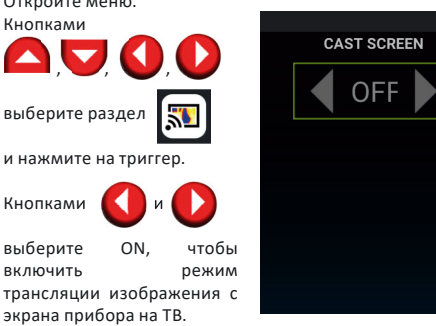

На телевизоре должен быть установлен Android TV, либо в него должен быть встроен приемник Miracast или внешний адаптер Miracast, подключенный к HDMI-порту в TB.

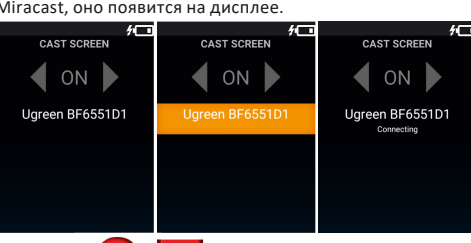

Кнопками 🥂 , 🤝 , выберите нужное устройство и нажмите на триггер для подтверждения.

После успешного подключения изображение с экрана тепловизора будет транслироваться в режиме реального времени на телевизоре.

Для выключения трансляции изображения с экрана тепловизора зайдите в раздел 🔝 , кнопками 📢

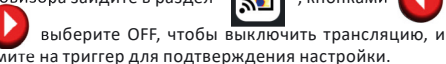

вернитесь в предыдущий раздел Нажатием кнопки и покиньте меню

Обновление программного обеспечения Откройте меню

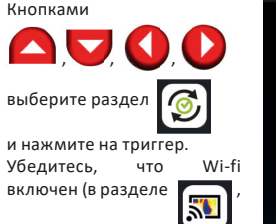

стоит настройка «ON»). Если доступно обновление программногообеспечения. прибор автоматически его обнаружит и предложит выполнить обновление

Кнопками версию выберите ПО подтвердите и обновление нажатием на триггер. Прибор обновление выполнит программного обеспечения автоматически.

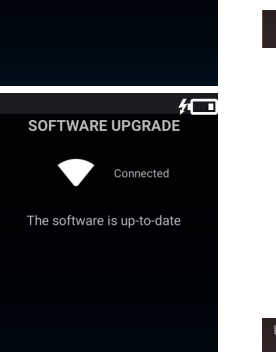

SOFTWARE UPGRADE

tsd270 0.2.6

tsd270\_0.2.7

удалить файл безвозвратно.

видео

сообщение «This software is up-to-date". Нажатием кнопки 
вернитесь в предыдущий раздел 
и покиньте меню.

Настройка соосности ИК и видимого изображений Откройте меню

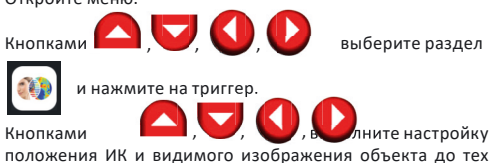

пор, пока их контуры не будут полностью совпадать.

Нажатием кнопки ( вернитесь в предыдущий раздел и покиньте меню.

#### Захват и сохранение изображений/видео Наведите прибор на объект исследования

По умолчанию прицел находится в центре дисплея. На дисплее будет отображен результат измерения температуры в этой точке.

Чтобы изменить положение прицела, нажмите на дисплее именно в том месте, где необходимо измерить температуру. Прицел будет перемещен в указанную точку. Чтобы сделать фотографию изображения, однократно нажмите на триггер.

Изображение и параметры объекта зафиксируются и сохранятся в памяти прибора

Чтобы записать видео процесса измерения, нажмите и удерживайте триггер до тех пор, пока запись не будет окончена. После отпускания триггера запись видео будет остановлена, и оно автоматически сохранится в памяти прибора.

#### Передача данных через интерфейс USB

Подключите прибор к ПК или ноутбуку с помощью входящего в комплект поставки кабеля USB-C. Сохраненные изображения и видео вы перемещать/удалять/копировать из внутренней памяти

## Восстановление/удаление файлов из папки «Удаленные»

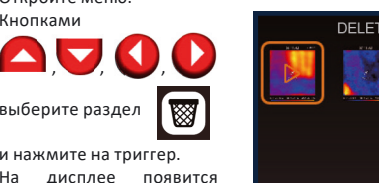

удаленных

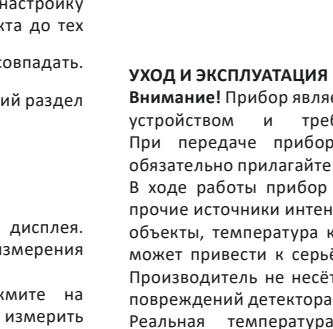

Реальная температура объекта может отличаться от результата измерения прибором. Исследуемые поверхности могут быть потенциально опасны. Измеряемые объекты или среда измерений также могут представлять определённый риск. При проведении измерений руководствуйтесь правилами безопасности, установленными в вашей отрасли.

#### Соблюдение следующих рекомендаций продлит срок службы прибора:

Оберегайте прибор от ударов, падений, сильных вибраций, не допускайте попадания внутрь прибора влаги, пыли, посторонних предметов - В случае попадания воды в прибор в первую удалите элементы питания, затем обратитесь в сервисный центр. Не храните и не используйте прибор в течение

длительного времени в условиях повышенной влажности. Не храните прибор в холодных помещениях с температурой ниже -10°С. После хранения в условиях низких температур и переноса в теплое помещение. прибор нагревается, в результате чего внутри прибора может конденсироваться влага и повредить микросхемы. Избегайте прямого попадания солнечных лучей на прибор, а также длительного пребывания на солнце и в условиях высоких температур. Чистку прибора следует проводить мягкой влажной салфеткой смоченной в мыльном растворе. Запрещено использовать очищающие растворители и абразивные материалы

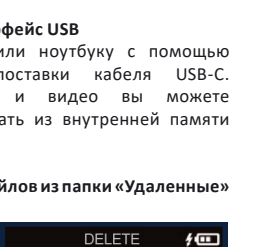

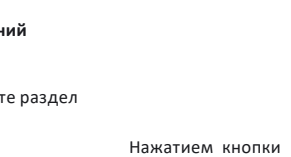

необходимо

секунды триггер.

кнопками 🊺

выберите

действие:

**\_\_\_** 

Во всплывающем меню

кнопками

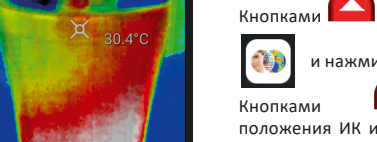

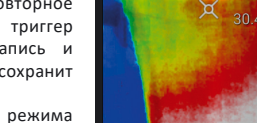

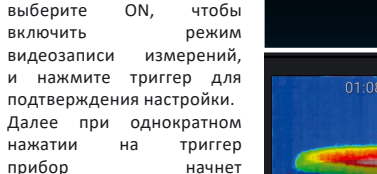

процесса Повторное триггер на остановит видеозапись и автоматически сохранит видео в галерее. Для выключения режима видеозаписи измерений

•REC , кнопк ами зайдите в раздел

измерений, и нажмите триггер для подтверждения

Откройте меню. Кнопками  $\Box \Box O$ выберите раздел 🔊 и нажмите на триггер Кнопками

выберите включить

экрана прибора на ТВ.

Если прибор обнаружит устройство с Android TV или

Miracast. оно появится на дисплее

прибора. Откройте меню Кнопками выберите раздел

> На дисплее появится галерея изображений/видео.

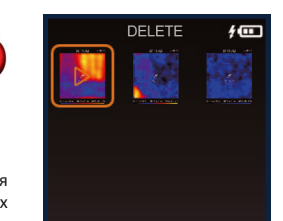

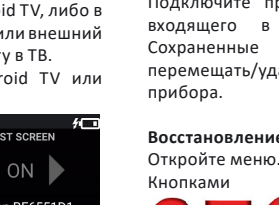

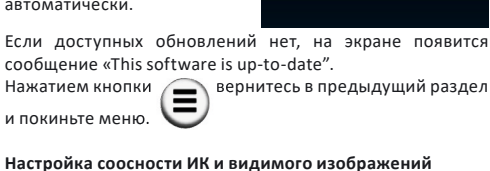

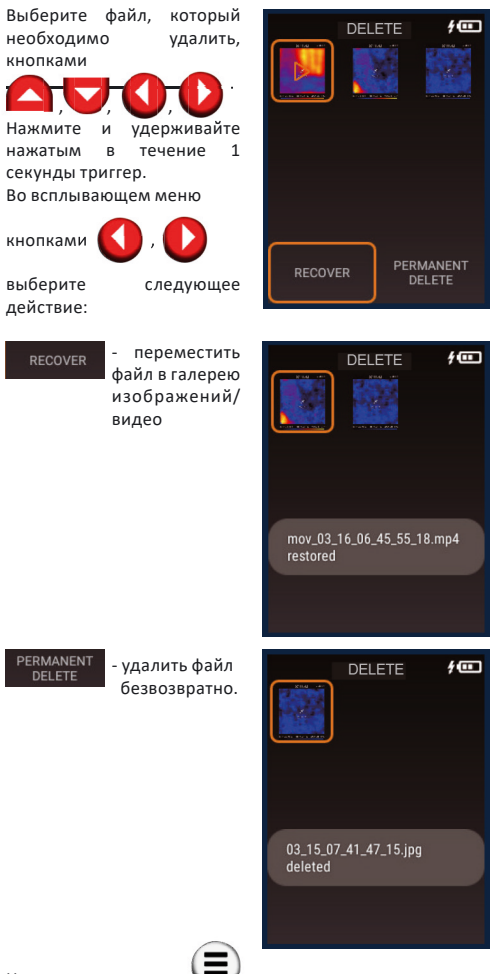

вы можете вернуться в предыдущий раздел и покинуть меню.

Внимание! Прибор является точным оптико-электронным устройством и требует бережного обращения. При передаче прибора во временное пользование обязательно прилагайте к нему данную инструкцию.

В ходе работы прибор нельзя направлять на солнце и прочие источники интенсивного излучения (например. на объекты, температура которых превышает +330 °C). Это может привести к серьёзному повреждению детектора. Производитель не несёт ответственности за данный тип

#### утилизация

Отслужившие свой срок инструменты, принадлежности и упаковку следует сдавать на экологически чистую рециркуляцию отходов.

Не выбрасывайте аккумуляторы/батареи в коммунальный мусор, не бросайте их в огонь или воду. Аккумуляторы/ батареи следует собирать и сдавать на переработку или на экологически чистую утилизацию.

#### Только для стран-членов EC:

Не выбрасывайте инструменты в коммунальный мусор! Согласно Европейской Директиве 2002/96/ЕС о старых электрических и электронных инструментах и приборах и ее претворению в национальное право, отслужившие свой срок измерительные инструменты должны собираться отдельно и быть переданы на экологически чистую рециркуляцию отходов.

Неисправные или пришедшие в негодность аккумуляторы/ батареи должны быть утилизированы согласно Директиве 91/157/EЭC.

#### ГАРАНТИЙНЫЕ ОБЯЗАТЕЛЬСТВА

Гарантийный период составляет 12 месяцев с даты продажи. Срок службы прибора - 36 месяцев.

Производитель гарантирует соответствие прибора заявленным характеристикам при условии соблюдения правил эксплуатации и хранения, установленных в настоящем руководстве по эксплуатации.

Гарантия распространяется на недостатки и дефекты, являющиеся заводским браком или возникшие в результате заводского брака.

Гарантия не распространяется на неисправности, возникшие в результате интенсивной эксплуатации и естественного износа, нарушений правил эксплуатации, самостоятельного ремонта, а также на элементы питания. Гарантия также не покрывает транспортные расходы, связанные с возвратом прибора в ремонт

Производитель оставляет за собой право вносить изменения в конструкцию, алгоритмы работы, комплектацию прибора без предварительного **уведомления**.

Срок службы прибора - 36 месяцев

#### СЕРВИС И КОНСУЛЬТАЦИОННЫЕ УСЛУГИ

Контакты для связи, консультации можно получить на сайте www.condtrol.ru

CONDTROL оставляет за собой право вносить изменения в конструкцию и комплектацию прибора без предварительного уведомления.

EAE